## Temat: Planujemy koszty wycieczki klasowej w arkuszu kalkulacyjnym.

### PRACA W CHMURZE W PROGRAMIE EXCEL ONLINE (DYSK WIRTUALNY ONEDRIVE)

W celu wykonania zadania wykorzystaj wszystkie etapy, które umożliwiają skuteczne rozwiązanie problemu — począwszy od planowania, a skończywszy na uzyskaniu końcowego wyniku. Gdy będzie taka potrzeba, wprowadź poprawki.

### Zadanie 1.

Uruchomcie przeglądarkę internetową i zalogujcie się do usługi OneDrive

### Zadanie 2.

Podzielcie się na grupy dwu-, trzyosobowe. Jena z osób w grupie niech Utworzy w otwartej usłudze OneDrive Nowy Skoroszyt programu Excel i udostępni go reszcie osób z grupy.

### Zadanie 3.

Pracując w grupach opracujcie wspólnie dokument będący rozwiązaniem problemu polegającego na **obliczeniu kosztów jednodniowej wycieczki klasowej** do odległego miejsca w Polsce. Uwzględnijcie ceny przejazdu, koszty biletów wstępu do ciekawych obiektów oraz ceny posiłków. Na potrzeby zadania przyjmijmy, że w klasie jest 18 uczniów.

#### W celu rozwiązania problemu:

- Zaplanujcie działania (zidentyfikujcie problem, określcie dane, przeanalizujcie i sprecyzujcie, co zamierzacie uzyskać, zaplanujcie możliwe sposoby rozwiązania i wybierzcie rozwiązanie – co, gdzie i jak?).
  - Opracujcie w punktach założenia odpowiadające kolejnym etapom działania i ich dokładny opis.
  - Økreślcie dane:
    - gdzie pojedziecie liczba kilometrów (koszt);
    - jak długo będzie trwała wycieczka;
    - ilu rzeczywiście będzie uczestników;
    - jaki koszt poniesie każdy z uczestników za:
      - wyżywienie,
      - bilety wstępu do zwiedzanych obiektów;
    - jaki będzie koszt przejazdu przypadający na jednego uczestnika;
    - jaki będzie całościowy koszt wycieczki przypadający na jednego uczestnika.
  - Przeanalizujcie założenia.
  - Zaplanujcie rozwiązania i wybierzcie to, które wyda się najciekawsze i najkorzystniejsze dla wszystkich uczestników wycieczki.
- 2. Wykonajcie w arkuszu kalkulacyjnym obliczenia.
  - Przeprowadźcie obliczenia dane wejściowe (długość trwania wycieczki, niezbędne koszty).

# Zaproś osoby do skorzystania z elementu "Obliczenia wydatków wycieczki.xlsx"

Wprowadź kontakty, do których zostanie wysłana wiadomość e-mail z linkiem do tego elementu.

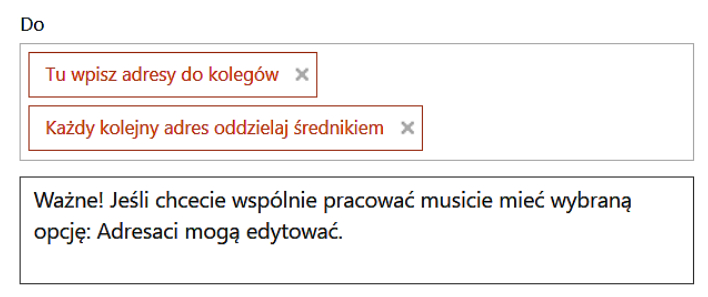

Adresaci mogą edytować

Udostępnij

Zamknij

| ₩             | Excel 0             | neDrive    |                                                                                                    |                    |            |
|---------------|---------------------|------------|----------------------------------------------------------------------------------------------------|--------------------|------------|
| Pli           | ik Narzędzia główne |            | Wstaw                                                                                                    | ianie Dane         | Recenzja V |
| <b>5</b><br>∂ | Wklej<br>Wklej      | Calib<br>B | Calibri $\checkmark$ 11 $\checkmark$ $\land^{\sim}$ B     I     U     D $\Rightarrow$ $\checkmark$ $\checkmark$ |                    |            |
| Cofar         | ie Schowek          |            | Czcionka                                                                                                    |                    |            |
| H9            | ~ <i>f</i> s        | e          |                                                                                                    |                    |            |
|               | А                   | В          | С                                                                                                    | D                  | Е          |
| 1             | NAZWA               | LICZBA     | J.M.                                                                                                    | CENA<br>JEDNOSTKOW | VA WARTOŚĆ |
| 2             | Autokar             | 572        | km                                                                                                    | 6                  | ,00 zł     |
| 3             | Obiad               |            | szt.                                                                                                    |                    |            |
| 4             | Podwieczorek        |            | szt.                                                                                                    |                    |            |
| 5             | Muzeum              |            | szt.                                                                                                    |                    |            |
| 6             | Wystawa             |            | szt.                                                                                                    |                    |            |
| 7             | Razem               |            |                                                                                                    |                    |            |

- Obliczcie koszt wycieczki dla jednego uczestnika przy założeniu, że na wycieczkę jedzie 18 uczniów (rysunek powyżej).
- 3. Przetestujcie i sprawdźcie sprawdzenie poprawności kalkulacji kosztów.
- 4. Działajcie stosowanie opracowanego algorytmu rozwiązania i w razie potrzeby wprowadzenie niezbędnych poprawek.

Gotowy plik udostępnijcie nauczycielowi do weryfikacji i oceny.

### Zadanie 4.

Na podstawie zadania3. samodzielnie opracuj dokument będący rozwiązaniem problemu polegającego na obliczeniu kosztów trzydniowej wycieczki klasowej do odległego miejsca w Polsce. Uwzględnij ceny noclegów, przejazdu, koszty biletów wstępu do ciekawych obiektów oraz ceny posiłków (śniadania, obiadu, podwieczorka, kolacji). Na potrzeby ćwiczenia przyjmij rzeczywistą liczbę uczniów w Twojej klasie.

Gotowy plik udostępnij w chmurze nauczycielowi.

## Praca domowa

### 1. notatka w zeszycie:

- Wymień etapy pracy nad problemem w Arkuszu kalkulacyjnym
- Napisz krok po kroku w postaci listy wypunktowanej jak udostępnić plik Excel Online innym użytkownikom internetu

### 2. Zadanie praktyczne do wyboru

Na podstawie danych z internetu utwórz w arkuszu kalkulacyjnym plik Szczyty górskie. Wybierz łańcuchy górskie znajdujące się w Polsce. Nazwij ich najwyższe szczyty i określ ich wysokość. Następnie uporządkuj szczyty od najwyższego do najniższego. Utwórz wykres dla danych z pliku. Dokonaj analizy danych w tabeli oraz analizy wykresu. Gotowy plik udostępnij nauczycielowi w chmurze.

lub

Zaprojektuj w arkuszu kalkulacyjnym tabelę prezentującą zawody sportowe i konkursy przedmiotowe oraz liczbę uczniów biorących w nich udział, a także liczbę uczniów, którzy uzyskali najlepsze wyniki. Przedstaw dane na wykresie. Zaproponuj pytania i zadania do opracowanych danych. Gotowy plik udostępnij nauczycielowi w chmurze.